# 面向终端的AMP受管Symantec Enterprise Protection 12.1中的Windows连接器例外项

## 目录

<u>简介</u>

\_ 面向终端的AMP受管Symantec Enterprise Protection 12.1中的Windows连接器例外项

## 简介

要防止面向终端的AMP连接器与防病毒软件或其他安全软件发生冲突,您必须创建例外项,以便防 病毒软件不会扫描面向终端的AMP连接器目录。

#### 面向终端的AMP受管Symantec Enterprise Protection 12.1中的 Windows连接器例外项

- 1. 登录到Symantec Enterprise Protection Manager。
- 2. 在左侧窗格中单击Policies。
- 3. 在Policies列表下选择Exceptions条目。
- 4. 您可以添加新的例外策略或编辑现有例外策略。
- 5. 打开策略后,单击Exceptions。
- 6. 单击Add按钮,从列表中选择Windows Exceptions,然后从子菜单中选择Folder。
- 7. 在Add Security Risk Folder Exception对话框中,从Prefix variable下拉菜单中选择 [PROGRAM\_FILES],然后在Folder字段中输入Cisco for Connector version 5.1.1及更高版本 ,或者输入Sourcefire for previous version。确保选中Include subfolders。
- 8. 在**指定排除此文件夹菜单的扫描类型**下,选择**全部**。
- 9. Click OK.
- 10. 确保组织内安装了面向终端的AMP连接器的所有计算机都使用此例外。

#### 关于此翻译

思科采用人工翻译与机器翻译相结合的方式将此文档翻译成不同语言,希望全球的用户都能通过各 自的语言得到支持性的内容。

请注意:即使是最好的机器翻译,其准确度也不及专业翻译人员的水平。

Cisco Systems, Inc. 对于翻译的准确性不承担任何责任,并建议您总是参考英文原始文档(已提供 链接)。